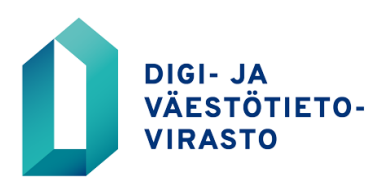

## POIMINTOJEN VASTUUKÄYTTÄJÄOIKEUDEN HAKEMINEN VERKKOASIOINNISSA

Näin haet poimintojen vastuukäyttäjäoikeutta verkkoasioinnissa

- 1. Mene osoitteeseen: https://asiointi.dvv.fi
- 2. a) Jos olet jo rekisteröitynyt, kirjaudu sisään tunnistautumalla, tai rekisteröityessäsi antamallasi sähköpostiosoitteella ja salasanalla. Jos olet unohtanut salasanasi, klikkaa Unohditko salasanasi.
  - b) Jos et ole rekisteröitynyt, klikkaa rekisteröidy.
- 3. Valitse Aloita uusi hakemus
- 4. Valitse välilehti Julkishallinto
- 5. Klikkaa Haluan hakea tietoja väestötietojärjestelmästä
- 6. Aloita VTJkyselyn vastuukäyttäjän käyttöoikeushakemus
- 7. Tarkasta organisaation ja hakijan tiedot
- 8. Lisää organisaatiollenne myönnetty VTJkyselyn asiakasnumero
- 9. VTJkyselyn luvan numero -kohtaan voit kirjoittaa Poiminnat
- 10. Valitse Haettava hallintapalvelurooli -kohdasta *Muu oikeus: ... poimintojen vastuukäyttäjä*
- 11. Täydennä hakemukselle esihenkilön tiedot. Esihenkilöllesi lähetetään sähköpostilla ilmoitus siitä, että haet vastuukäyttäjäoikeutta. Esihenkilön on hyväksyttävä hakemus sähköpostiinsa saamansa linkin kautta ennen kuin hakemus voidaan käsitellä.
- 12. Paina Lähetä DVV:IIe. Digi- ja väestötietovirasto käsittelee hakemuksen ja toimittaa sinulle käyttäjätunnuksen sekä salasanan.